## Install the module from Back Office

This is the easiest method, but it may not work in certain cases. If it does not work, use the manual installation method presented further below:

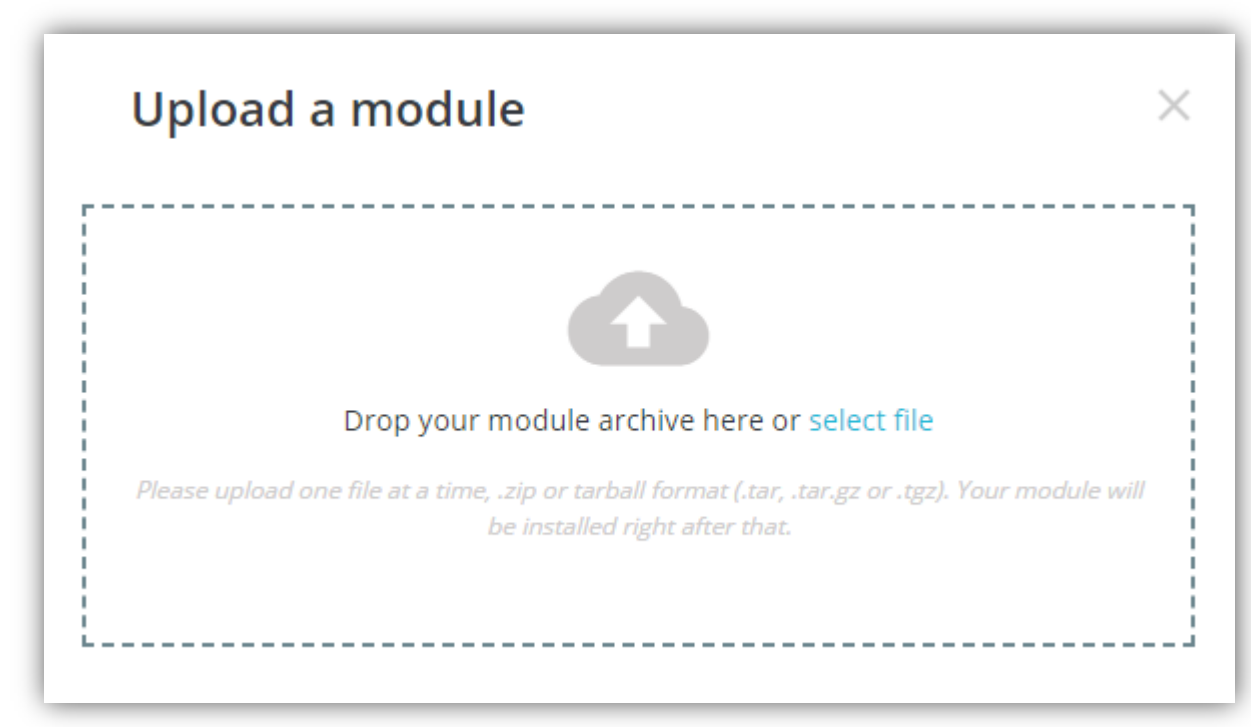

• In the Modules tab, click on Upload a module

- Browse to open the dialogue box letting you search your computer and select the file or just drop your module to the upload area.
- If the installation is successful, the following message will appear:

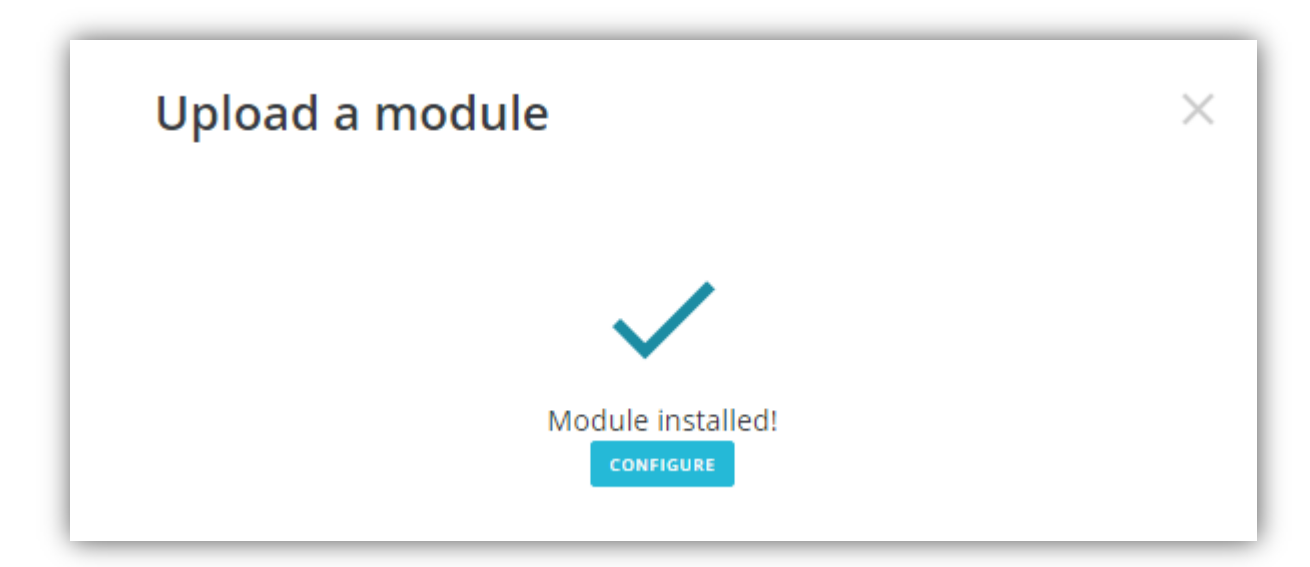

• The module is successfully installed, now click on the Configure button to setup the module.

## Install the module manually

Use this method if the manual installation does not work. It may seem tedious a priori for beginners, because it requires a certain amount of knowledge of FTP, etc., however it is no more complex and may even be more convenient because it works every time.

In addition, the know-how required for the installation is quite basic and is something that all store managers should master.

### Extract the archive

A module consists of a folder containing all of the files and folders that make up the module. All PrestaShop modules are provided in ZIP format.

You must therefore extract the contents of the ZIP file to retrieve the module's folder, because later we will only need this folder and its contents.

### **FTP Transfer**

Transferring your module onto your hosting server is done using a protocol specially designed for transferring files over networks, called FTP (File Transfer Protocol). To do this, you have two options:

- Your webhost offers you, in the webhost administration panel, an interface allowing you to perform FTP transfer of your module. If this is the case, you must connect to it and complete the transfer of the module in your store's folder/modules.
- Your webhost gives you the access codes to your webhost's FTP account, and you must use software called "FTP client" to finish the transfer.

Certain webhosts can propose both solutions simultaneously. It's up to you to choose which one works best for you.

### Install and configure the module

Once the module is placed in the server, you must install it into the store. Connect to your store's Back Office, then open Improve / Modules, find the module and click on the button "Install". If the installation is successful, a message should appear indicated "Module Installed". Then click on the **Configure** button to setup the module.

Video tutorial: <a href="https://www.youtube.com/watch?v=nG3VSMQ593s">https://www.youtube.com/watch?v=nG3VSMQ593s</a>

## Requirements

Our main goal with Creative Elements is to create the fastest, most advanced page builder for PrestaShop. To achieve this, we make sure it is based on the latest technology available.

Here are the system requirements you need in order to use Creative Elements. (If you are not sure whether or not your server supports this, contact your host).

### PrestaShop 1.7.0 or Greater

Creative Elements works with PrestaShop version 1.7.0 or greater

#### **PHP 7 or Greater**

**Note:** If your site is hosted on a server with an older PHP, you may experience issues. We recommend you to contact your hosting provider to **upgrade to the latest version of PHP**.

Creative Elements also works with PHP 5.4+, but these older versions have reached official End of Life and as such may expose your site to security vulnerabilities and bugs.

#### **MySQL 5.0 or Greater**

MySQL version 5.0 or greater OR MariaDB version 10.0 or greater

#### **Memory Limit**

The more the better... (128 MB or higher is preferred)

#### Browsers

Please note that you can use Creative Elements with Safari, Chrome, and Firefox. You will not be able to edit with Microsoft Edge and Microsoft Internet Explorer. In any case, pages built with Creative Elements will show up in all major browsers.

#### Device

It is not possible to edit with mobile phones and tablets for the moment. It is possible to work only with desktop computers.

### **X-Frame options**

It has to be set to "same origin" to avoid editing issues.

## **Getting Started**

**Creative Elements** is a visual page builder module for PrestaShop enabling the creation of web pages in a live, visual way.

### **Edit your Home page**

1. On the top left side of the PrestaShop backoffice,

click Design > Creative Elemenets PageBuilder

- 2. Click to Edit at displayHome item
- 3. Click Edit with Creative Elements to enter Live Page Builder

| Creative B       | Elements III | Contact us                                                                                                    |                                                                                                    | 😩 Sign in 🛛 🏋 Cart (0)                                                                                                    |
|------------------|--------------|----------------------------------------------------------------------------------------------------|----------------------------------------------------------------------------------------------------|----------------------------------------------------------------------------------------------------|
| 3.5<br>Columns   | THEADING     | CLASSIC WOMEN                                                                                                    |                                                                                                    | Search our catalog Q                                                                                                    |
| M (              | Ten Eason    | 100% Responsive                                                                                                    | Pre-Made Templates                                                                                                    | Faster Then Others                                                                                                    |
| D<br>Vare        | <br>0.000    | Click edit button to change this text.<br>Lorem (psum dolor sit amet,<br>consectetur adipiscing elit, Ut elit tellus,<br>luctus nec ullamcorper mattis, pulvinar | Click edit button to change this text.<br>Lorem ips 5 per sit amet,<br>consectetur adi 5 pelit. Ut elit tellus,<br>luctus nec ultame, per mattis, pulvinar | Click edit button to change this text.<br>Lorem ipsum dolor sit arnet,<br>consectetur adipiscing elit. Ut elit telius,<br>luctus nec ullamcorper mattis, pulvinar |
| - Marine<br>V    | 1<br>Secor   | dapibus leo.                                                                                                    | dapibus leo.                                                                                                    | dapibus leo,                                                                                                    |
| Coopie Maps      | Sen ala      |                                                                                                    | DO NEW SECTION ADD TEMPLATE                                                                                                    |                                                                                                    |
| GENERAL ELEMENTS |              |                                                                                                    | Or drag widget here                                                                                                    |                                                                                                    |
| image Box        | icon Boy     | L                                                                                                    | 6                                                                                                    |                                                                                                    |
| 4.<br>× • •      | 5<br>5       |                                                                                                    |                                                                                                    |                                                                                                    |

## Main Areas

The page builder includes these main areas:

- 1. **Header Panel**: Choose a general style (colors, fonts) or use the search field to find a widget.
- 2. Widgets / Widget Settings: Choose a widget and configure it.
- 3. **Preview Button**: Enables you to preview the page. Once clicked it hides/shows the panel.
- 4. Footer Panel: View page, Go back to Dashboard, Save page.
- 5. **Content Area**: Drag & drop widgets and design your page.
- 6. Add New Section / Template: Choose between creating a new section or inserting an existing template.

### Add New Section

- 1. Click this button to create a new section or simply drag a widget from the panel and drop it in the content area.
- 2. **Select Your Structure**: Choose a structure for your section (Later, you can edit the exact width of every column).

| <br>1           |              |   |
|-----------------|--------------|---|
| ADD NEW SECTION | ADD TEMPLATE |   |
| Or drag widg    | ppd /horne   |   |
|                 |              |   |
| 2 ILECT YOUR S  | TRUCTURE     | × |
|                 |              |   |
|                 |              |   |
| <br>            |              |   |

### **Add Template**

Click this button to launch the Template Library and insert one of our pre-designed templates or one of your own.

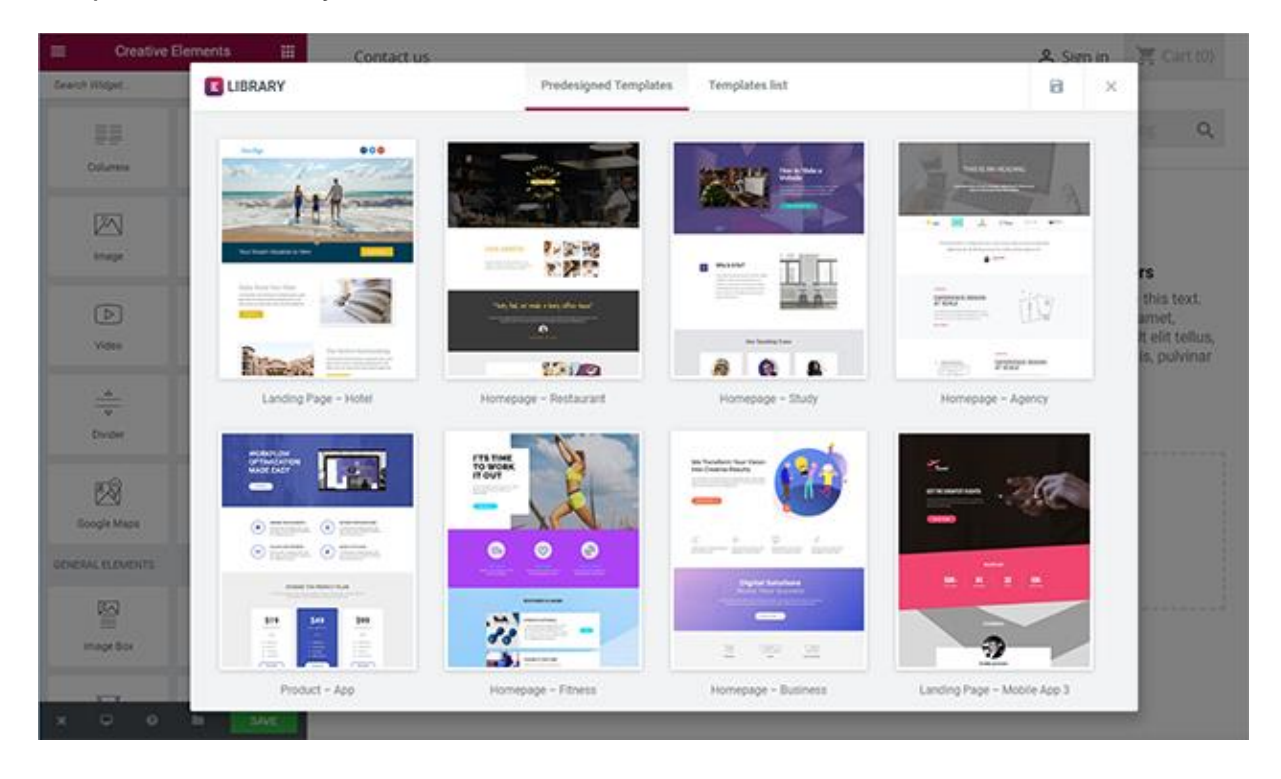

### **Section / Column Options**

- 1. **Section**: You can edit, duplicate or delete a section. You can also save it as a template.
- 2. **Column**: You can edit, duplicate, add or delete a column. You can also drag & drop it anywhere on your page.
- 3. Widget: Click the content to edit, duplicate or delete a widget.
- 4. **Resize Column**: Drag right & left to change the width of your columns.
- 5. Add Widget: Drag a widget from the left panel and drop it into a column.

| Column Secti             | on <u>33.</u>                                                     | 0% |   |
|--------------------------|-------------------------------------------------------------------|----|---|
|                          |                                                                   |    |   |
| 1                        | 00% Responsive                                                    |    |   |
| Click edit<br>Lorer      | button to change this text.<br>n ipsum dolor sit amet,            | 4  | 5 |
| consectetu<br>luctus nec | r adipiscing elit. Ut elit tellus<br>ullamcorper mattis, pulvinar |    |   |
|                          | dapibus leo.                                                      |    |   |

## Edit Widget

- 1. To **Edit** a widget, click the pencil icon.
- 2. On the **Panel header**, you can choose to edit the widget's content and style.
- 3. Every Widget has a different setting.
- 4. You can **Save** your current changes at any stage.
- 5. When you have finished designing, click the '**X**' button at the bottom panel and view the page.

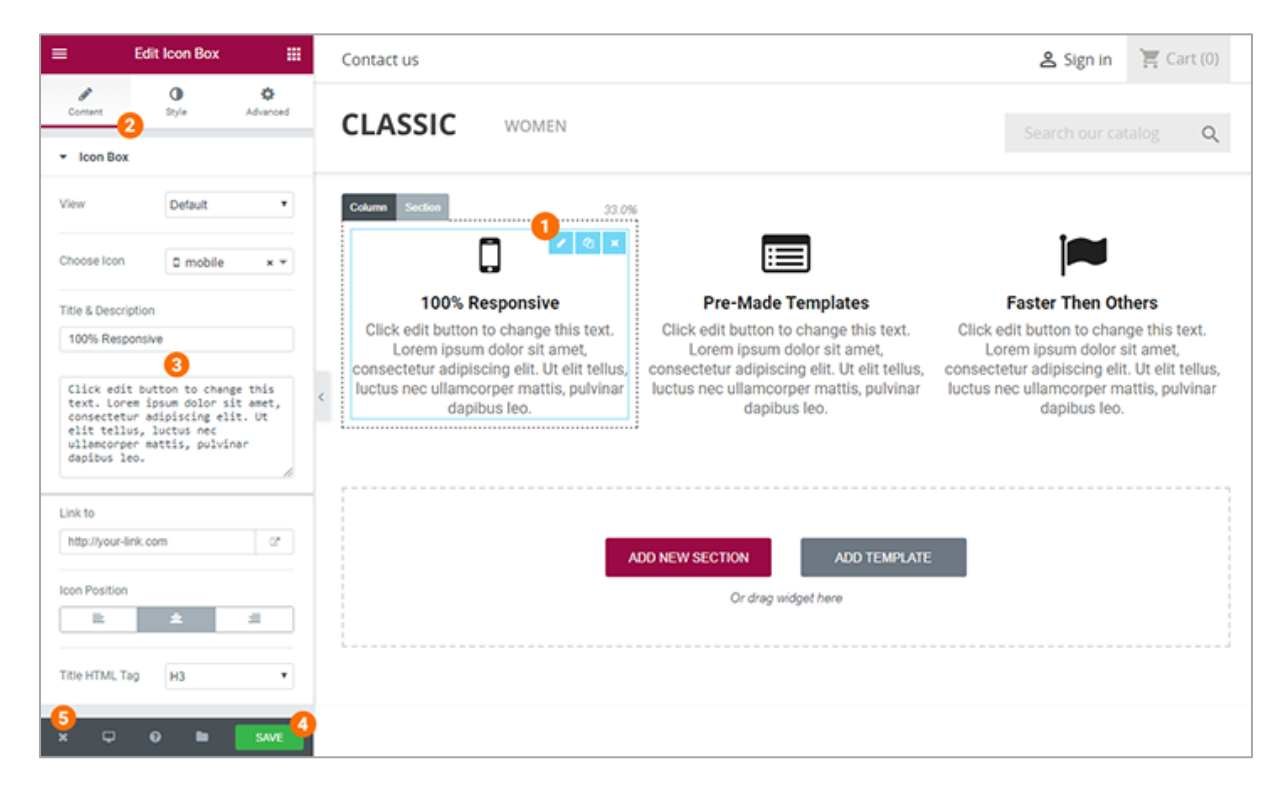

## **Responsive Mode**

- To view how the page looks like on different devices, click on the **Responsive** Mode button, in the footer.
- 2. Choose between the different devices.

| ≡ Ed                                                       | lit Icon Box                                           |                                  |
|------------------------------------------------------------|--------------------------------------------------------|----------------------------------|
| Content                                                    | O<br>Style                                             | O<br>Advanced                    |
| ✓ Icon Box                                                 |                                                        |                                  |
| View                                                       | Default                                                | ٥                                |
| Choose Icon                                                | 0 mobile-p                                             | ohone × ×                        |
| Title & Description                                        |                                                        |                                  |
| 100% Responsiv                                             | e                                                      |                                  |
| Click edit button<br>Lorem ipsum do<br>Ut elit tellus, luc | to change this<br>lor sit amet, cor<br>tus nec ullarpe | text.<br>nsec elit.<br>r mattis. |
| pulvinar dapibus                                           | ileo.                                                  | matus,                           |
|                                                            |                                                        |                                  |
|                                                            |                                                        | 4                                |
| Link to<br>http://your-link.c                              | :om                                                    | 0                                |
| Icon Position                                              |                                                        |                                  |
| 🖵 Desktop                                                  | De                                                     | ofault Preview                   |
| Tablet                                                     |                                                        | wiew for 768p                    |
|                                                            | P                                                      | eview for 360px                  |
| × •                                                        | ┛-                                                     | SAVE                             |

## Edit with Creative Elements

### Edit a New CMS Page

- On the top left side of the PrestaShop backoffice, click Design > Pages > Add New Page
- 2. Fill out the required fields and Save the form
- 3. Click Edit with Creative Elements to enter live PageBuilder

## **Edit an Existing CMS Page**

- On the top left side of the PrestaShop backoffice, click **Design > Pages**
- 2. Open the selected page for edit
- 3. Click Edit with Creative Elements to enter live PageBuilder

### Edit a Block on Product Page

- On the top left side of the PrestaShop backoffice, click Catalog > Products
- 2. Open the selected product for edit
- 3. Click Edit with Creative Elements to enter live PageBuilder

### **Edit any Position with Content Anywhere**

- On the top left side of the PrestaShop backoffice, click Design > Creative Elements PageBuilder > Add New
- 2. Give a Title, choose a Position, then Save the form
- 3. Click Edit with Creative Elements to enter live PageBuilder

## Page Layout

To create page designs with Creative Elements, we use 3 types of elements: **Sections**, **Columns** and **Widgets**. Combining these elements lets you design and compose very complex web pages. You can control and edit the appearance of each of them.

**Sections** are the largest building blocks, and inside them are groups of **Columns**. *Columns* sit inside of *Sections* and are used to house the **Widgets**. *Widgets* are placed inside of *Columns*.

You control the **Section**, **Column**, and **Widgets** with their handle.

| Column H | andle                      | Section                                | Handle                               |                                                 |                                                                 |       |
|----------|----------------------------|----------------------------------------|--------------------------------------|-------------------------------------------------|-----------------------------------------------------------------|-------|
|          | Column                     | Section                                |                                      |                                                 | Widget Handle                                                   |       |
|          | l am te<br>ipsum<br>luctus | ext block.<br>dolor sit a<br>nec ullam | Click edit<br>amet, con<br>acorper m | button to ch<br>sectetur adip<br>attis, pulvina | ange this tex 🔽 🖓<br>biscing elit. Ut elit te<br>r dapibus leo. | lius, |

Handle icons lets you:

- Edit and customize each of the elements
- Move an element up or down the page.
- Duplicate, add, save, or delete an element.

Let's get to know our elements.

#### Section

A section is the most basic element that you can work with. It's the building block of every page. A section can be set as full width and spread all over the screen, or receive the content area width (by default).

After you create a section you can drag and drop a widget inside. You can also divide each section to few columns. Every page you create can contain as many sections as you want. You can drag a section above or under another one to relocate it.

### Column

Every section includes one or more columns. You are able to insert your content inside each column.

#### Creative Elements - Elementor based PageBuilder

You can easily arrange and order the columns, simply by dragging and dropping them.

#### Widget

Widgets are different UI items, which enable a user to perform a function or just display information. You can insert Widgets inside Columns, a Widget width is set by the Column width.

Here is the **list of** the currently available **widgets**:

- Columns Widget
- Heading Widget
- Image Widget
- Text Editor Widget
- Video Widget
- Button Widget
- Divider Widget
- Spacer Widget
- Google Maps Widget
- Icon Widget
- Image Box Widget
- Icon Box Widget
- Image Carousel Widget
- Icon List Widget
- Counter Widget
- Progress Bar Widget
- Testimonial Widget
- Tabs Widget
- Accordion Widget
- Toggle Widget
- Social Icon Widget
- Alert Widget
- Menu Anchor Widget
- Featured Products Widget
- Product Carousel Widget
- Image Slider Widget
- Email Subscription Widget
- Category Tree Links Widget
- Module Widget
- Creative Slider Widget (only if Creative Slider module is enabled)

## Section Overview

### Handle Icons

- **Drag Section**: Move the Section up or down with a simple drag & drop
- **Duplicate**: Duplicate the Section with only one click
- **Save**: Save the section into your Template Library
- **Remove**: Delete Section from page

### Layout Tab

- Stretch Section: Force the Section to stretch to the full width of the page
- **Content Width**: Set the Content Width to Boxed or Full Width. When choosing Boxed use the slider to set your width
- Columns Gap: Set your Columns Gap
- Height: Choose between Fit to Screen: Your section will fill the screen, and Min Height: Set a Min Height, and use the slider to set your section height
- Content Position: Set your Section Content Position
- **Structure**: Choose one from the predefined layouts

### Style Tab

#### Background (Normal & Hover)

• Background Type: Choose between None, Classic or Video Background

#### Border (Normal & Hover)

- Border Type: Set a Border Type
- Border Radius: Set your Border Radius
- Box Shadow: Add a Box Shadow

#### Typography

- Set Typography **Colors** for the Section: Heading, Text, Link, Link Hover
- Set the **Text Align** for the Section

## Advanced Tab

### Advanced

- **Margin**: Control the outer space of the section.
- **Padding**: Control the inner section spacing. You can set different padding for left, right, top and bottom.
- Entrance Animation: Click the dropdown to choose an animation.
- CSS Classes: Set custom CSS Classes for your section

#### Responsive

- **Reverse Columns**: Allows you to switch the order of the columns (Great for Mobile)
- Visibility: Show or Hide your section on Desktop, Tablet, or Mobile

## **Column Overview**

### Handle Icons

- **Drag Column**: Move the Column left or right with a simple drag & drop
- Duplicate: Duplicate the Column with only one click
- Add: Insert a new column after the currect one
- **Remove**: Delete Column from Section

## Style Tab

#### Background & Border

- Background Type: Choose between None or Classic
- Border Type: Set a Border Type
- Border Radius: Set your Border Radius
- Box Shadow: Add a Box Shadow

#### Typography

- Set Typography Colors for the Column: Heading, Text, Link, Link Hover
- Set the **Text Align** for the Column

## **Advanced Tab**

### Advanced

- Margin: Set the section Margin
- Padding: Set the section Padding
- Entrance Animation: Click the dropdown to choose an animation.
- CSS Classes: Set CSS Classes for your section

#### Responsive

• Mobile Width: Set custom column width for mobile view.

## Widget Overview

## Handle Icons

- Edit: Click for Edit or drag & drop to replace Widget
- **Duplicate**: Duplicate the Widget with only one click
- **Remove**: Delete Widget from Column

## Content Tab & Style Tab

• Depends on the Widget

## **Advanced** Tab

#### **Element Style**

- Margin: Set the section Margin
- Padding: Set the section Padding
- Entrance Animation: Click the dropdown to choose an animation.
- CSS Classes: Set CSS Classes for your section

#### Background & Border

- Background Type: Choose between None or Classic
- Border Type: Set a Border Type
- Border Radius: Set your Border Radius

• Box Shadow: Add a Box Shadow

#### Responsive

• Choose to hide the Widget on desktop, tablet or mobile

# Image Widget

The Image widget lets you add images to your pages, and design them visually using Creative Elements. Images play a vital role in web design, so you will most likely use the Image Widget a lot while designing your website.

When you add the image widget to the page, the left panel opens the settings panel for that widget. This panel includes the content, style and advanced tab for the image widget. Let's go over all of the settings you can control for this widget.

| =           | Edit Image 🔛                  | Contact us                                                                                                    | 名 Sign in 홈 Cart (0) |
|-------------|-------------------------------|----------------------------------------------------------------------------------------------------|----------------------|
| Conset      | 0 O<br>Style Advanced         | CLASSIC WOMEN                                                                                                    | Search our catalog Q |
| Choose Imag | etautshummingbird-cushion jog | Click edit button to change this text.<br>Lorem ipsum dolor sit amet,<br>consectetur adipiscing elit. Ut elit telius,<br>luctus nec ullamcorper mattis, pulvinar<br>dapibus leo.<br>Consected to the elit telius,<br>dapibus leo. |                      |
| Link to     | None •                        | ADD NEW SECTION ADD TEMPLATE<br>Or drag widget here                                                                                                    |                      |

## **Content Tab**

- **Image** This is where you choose your image. Click on the frame and the Image Manager will pop up, letting you choose an existing image, or upload a new image
- Alignment Align the image to the left, right or center of the Column
- **Caption** Add caption to the bottom of the image.
- Link To Set a link to a URL, media file or have it stay with no link

## Style Tab

- Size This is a scale control of the image. Scale it from 0-100 percent
- **Opacity** Choose the opacity of the image, making it more transparent
- **Hover animation** Choose a hover animation, so when the mouse hovers over the image the animation will start
- Border type Choose from none, solid, double, dotted or dashed
- **Border radius** Make the edges of the image rounder, or make the whole image a round
- **Box shadow** Add the box shadow effect to the image, and set the blur, spread, horizontal and vertical settings of the box shadow
- Caption Control the alignment, text color and typography of the caption

## Heading Widget

The Heading Widget allows you to create stylish title headings.

## **Content Tab**

- Title Type your heading text.
- Link Link the heading to a URL
- Size Change the heading to Small, Medium, Large, XL or XXL
- HTML Tag Set the heading's HTML tag to H1- H6, Div, Span or Paragraph
- Alignment Align the heading to the left, right, center, or justified

## Style Tab

- Text Color Choose the color of the heading text
- **Typography** Change the typography options for the heading text

## Text Editor Widget

This widget is great to add content to your page. If you need to add shorter text, you might prefer to use the Heading widget. Besides the features that normally appear on the TinyMCE editor, this widget you has more styling options that let you change settings like font weight, line height, letter spacing, alignment and more.

| ≡ Edit Text Editor III                                                                                                    | Contact us                                                                                                    | 名 Sign in 百 Cart (0)                                     |
|----------------------------------------------------------------------------------------------------|----------------------------------------------------------------------------------------------------|----------------------------------------------------------|
| Coment Dyle Abanced                                                                                                    | CLASSIC WOMEN                                                                                                    | Search our catalog Q                                     |
| A B I U F<br>E • E • E • E • E •<br>Text Editor Widget<br>Click add button to change this text.<br>Loren injournd offer at mort,<br>consecteurs adopting elit. Ut elit<br>telius, are ultanecorper mattis,<br>pulvinar dapibus leo. | 100% Responsive 100% Responsive Click edit button to change this text. Lorem ipsum dolor sit amet, consectetur adipiscing elit. Ut elit tellus, luctus nec ullamcorper mattis, pulvinar dapibus leo. Consected adipiscing elit. Ut | es<br>this text.<br>met,<br>telit tellus,<br>s, pulvinar |
| × 🖓 Ø 🖿 Save                                                                                                    | ADD NEW SECTION AD                                                                                                    | IC TEMPLATE                                              |

### **Content Tab**

**Text Editor** is a TinyMCE WYSIWYG editor that behaves just like the classic PrestaShop visual editor. You can enter rich text, images and more.

### Style Tab

**Text Editor** 

- Alignment: Align the text to the left, right, center, or justified
- Text Color: Choose the color of the text
- **Typography**: Set the typography options for the text

## Video Widget

Use the Video Widget to easily embed videos on your page.

## **Content Tab**

#### Video

- Video Type: Select the source of the video Choose between YouTube or Vimeo
- Link: Enter the URL of the video
- Aspect Ratio: Change the videos aspect ratio (default 16:9)

#### Video Options > YouTube

- Autoplay: Set to Yes to automatically play the video on page load
- Suggested Videos: Show or Hide Suggested Videos
- **Player Controls**: Show or Hide the Player Controls, such as Play/Pause, Volume, etc.
- **Player Title & Actions**: Show or Hide the Video Info, such as the video's title & Actions

#### Video Options > Vimeo

- Autoplay: Set to Yes to automatically play the video on page load
- Loop: Set to Yes to Loop the video
- Suggested Videos: Show or Hide Suggested Videos
- Intro Title: Show or Hide the Video Intro Title
- Intro Portrait: Show or Hide the Video Intro Portrait
- Intro Byline: Show or Hide the Video Intro Byline
- **Controls Color**: Choose the color of the Player Controls, such as Play/Pause, etc.

#### Image Overlay

• Image Overlay: Show or Hide an Image Overlay

## Button Widget

The Button Widget helps you to easily design and customize buttons.

## **Content Tab**

#### Button

- **Type**: Select from 5 styles of buttons to begin your design. Choose from *Default, Info, Success, Warning,* or *Danger*
- **Text**: Enter the button's text
- Link: Set the URL for the button's link. Click the Icon to open in a new window
- **Alignment**: Align the button to the left, center, right, or justified in relation to its column.
- Size: Select the preset button sizes, from Extra Small to Extra Large
- Icon: Select a FontAwesome icon to display on the button
- Icon Position: Set the icon to appear before or after the button text
- **Icon Spacing**: Adjust the amount of space between the icon and the button text

## Style Tab

#### Button

- **Text Color**: Select the color of the button's text
- **Typography**: Change the default typography options for the button's text
- **Background Color**: Select the button's background color
- Border Type: Select the type of border to use around the button
- Border Width: Control the thickness of the border around the button
- Border Color: Choose the border's color
- Border Radius: Set the border radius to control corner roundness
- Text Padding: Change the padding settings of the button

#### Button Hover

- Text Color: Select the color of the button's text for *Hover* state
- Background Color: Select the button's background color for Hover state
- Animation: Choose a Hover Animation from the list

## Divider Widget

This widget allows you to add horizontal lines that divide your content. This is a fairly basic and simple widget, but it can help you create nice effects as separators of various sections, or for highlights of your headings.

### **Content Tab**

- **Style** Choose between solid, double, dotted or dashed styles.
- Weight Control the thickness of the divider.
- **Color** Choose the color of the divider.
- Width Control the width of the divider as percentage from 0 to 100 percent.
- Alignment Align the divider to the left, center or right of the page.
- **Gap** Control the space above and below the divider.

## Spacer Widget

It's the easiest widget, use it if you want to put some space inside a Column.

## **Content Tab**

• Space – Increase or decrease the space using the slider

# Inner Section Widget (Columns Widget)

The Inner Section widget use is to create nested columns within a section. This way you can create complex layouts.

- Drag an Inner Section Widget to your column
- As a default, you will get a section with two columns
- You can add or remove columns using the Remove (X) handle icon
- You can drag and drop the Inner Section widget to any column on your page

## Google Maps Widget

The Google Maps widget is a really simple way to embed Google Maps in your website. This is very useful for contact pages, so your visitors can know where you are situated.

### **Content Tab**

- Address: Enter the location you wish to display
- Zoom Level: Set the zoom level of the map
- **Height**: Set the height of the map in pixels
- **Prevent Scroll**: Set Yes to prevent the user from being able to move the map from its set address position

## Icon Widget

The Icon widget is incredibly useful for displaying icons in numerous styles on your page. You can choose to display the icon as default, stacked or framed. The list of icons is derived from the Font Awesome set, and we try to keep it as updated as possible.

## **Content Tab**

- View Choose between default, stacked or framed.
- Icon Choose from a list of Font Awesome icons.
- Link Set the icon to link to a URL, and choose if the link open in the same window or in a new window.
- Alignment Align the icon to left, center or right.

## **Style Tab**

lcon

- **Primary color** Choose the main and secondary colors for the icon.
- Icon size Increase or decrease the size of the icon.
- Icon rotate Rotate the icon.

Icon Hover

- **Primary hover color** Set colors for the hover.
- Animation Set any animation for the hover state.

The stacked and framed icon setting also has the shape option to choose from circle or square. It also features the icon padding, allowing you to add inner padding to the icon. You also get the border radius, which lets you control the round edges of the frame.

## Icon Box Widget

Icon boxes come in very handy when building websites. The most common usage is for sections that list features of products or services. The icons are derived from the Font Awesome Icons, and you are able to search through them and pick the right one.

## **Content Tab**

- **View** Set the view of the icon as 'Default', 'Stacked' or 'Framed'. Stacked is with a background and framed is with a frame surrounding the icons
- Choose Icon Here you have a list of the entire collection of Font Awesome icons
- Title & Description Insert the title and description of your Icon Box widget.
- Link to Insert a link, and choose if it will opens on a new window
- Icon Position Set the position of the icon on the left, top or right side of the box
- Title HTML Tag Choose the title tag, from H1..H6, Div, Span or P

## Style Tab

lcon

- **Primary Color** note that if you choose stacked or framed icon box, you will also have a secondary color
- Icon spacing The space between the icon and the heading
- Icon size Scale up and down the size of the icon
- Icon Rotate Rotate the icon

#### Icon Hover

- Choose the primary color for the icon hover
- Animation Choose from a long list of animations for the hover

#### Content

- Alignment Left, centers, right or justified.
- Vertical Align Top, middle and bottom.

#### **Content > Title**

- **Title Spacing** Set the spacing between the title and the description.
- Title color Change the color of the title.
- **Typography** Here I can customize the typography of the title.

#### Content > Description

- **Description color** Change the color of the description.
- **Typography** Choose custom to change the typography, just like with the title.

## Image Box Widget

The Image Box widget lets you add image boxes that combines images, headlines and text. This is used, mostly and alternatively to the Icon Box Widget, for features sections. You have full control over the design of the image, the headline and the description.

## **Content Tab**

- **Choose Image** You can choose an image from the media manager, or upload a new image.
- **Title & Description** Add the title and description that will appear in the image box.
- Link to Add the URL the box will link to.
- **Image Position** Set the position of the image to left, top or right, relative to the title and description.
- The HTML tag Set the tag of the image box as H1..H6, div, span or paragraph.

## Style Tab

Image

- Image Spacing The space between the image and the title.
- Image Size Scale the image size up and down.
- **Opacity** Control the opacity of the image.
- Animation Add hover animation to the image.

#### Content

- Alignment Align the content to the left, right, center or justified.
- Vertical alignment Align the content to the top, middle or bottom of the box.
- Title spacing Space between the title and description
- Title color Set the color of the title.
- **Title Typography** Change the font size, family, weight, transform, style, line height and letter spacing.
- **Description color** Set the color of the description.
- **Description Typography** Same options as the title typography.

## Icon List Widget

The Icon List Widget creates an easy-to-manage list of items, with each item highlighted by its own icon.

### **Content Tab**

Icon List > Items

- Text: Enter the list item's text
- Icon: Select the icon for the item
- Link: Enter the URL for the item's link.

## Style Tab

lcon

- **Color**: Choose the icon's color
- Size: Set the exact size of the icon
- Alignment: Align the Icon to the left, right or center

#### Text

- **Text Indent**: Set the distance between the icon and the text
- Text Color: Choose the color of the text
- **Typography**: Set the typography options for the text

## Image Carousel Widget

The Image Carousel Widget allows you to add interesting galleries to your pages.

## **Content Tab**

#### **Carousel Items**

Add the images you want to display on your carousel.

- **Choose Image** You can first choose an image from the media library, or upload a new image.
- Link to Add the URL for the currect Item.

#### **Carousel Settings**

- **Slides to Show**: Select the number of slides to show at one time, from 1 to 10, available for desktop, tablet, and mobile devices
- Slides to Scroll: Set how many slides are scrolled per swipe
- Image Stretch: Select Yes or No
- Navigation: Choose to display navigation Arrows, Dots, Both or None

#### Carousel Settings > Additional Options

- **Pause on Hover**: Select whether or not to pause autoplay when a user interacts with the carousel. Yes or No
- Autoplay: Choose Yes or No to rotate slides automatically
- **Autoplay Speed**: Set the time it takes for the next slide to start rotating. This time is in milliseconds, so 1000 ms is equal to 1 second.
- Infinite Loop: Show carousel in a continuous loop, infinitely. Yes or No
- Animation Speed: Set the speed of slide animation, in milliseconds
- Direction: Choose to have the slides rotate from left or right

## Style Tab

#### Navigation > Arrows

- Arrows Position: Set the position of the arrows inside or outside the slider
- Arrows Size: Set the exact size of the arrows
- Arrows Color: Set the color of the arrows
- Arrows Background: Set the background color of the arrows

#### Navigation > Dots

- Dots Position: Set the position of the dots inside or outside the slider
- Dots Size: Set the exact size of the dots
- **Dots Color**: Set the color of the dots

#### Image

- **Spacing**: Set the spacing between slides. Choose Default (20px) or Custom (This option is only available if a quantity greater than 1 is chosen for Slides to Show on the Content tab)
- **Border Type**: Set the type of border, choosing from None, Solid, Double, Dotted, Dashed, or Groove
- Border Radius: Set the border-radius, to control corner roundness

## Counter Widget

The Counter Widget enables you to add an animated numbered counter to your page. When the page is loaded, an animation of running numbers will be seen on this widget, going up from the start point to the end point.

## **Content Tab**

#### Counter

- Starting Number: Set the starting number of the counter
- Ending Number: Set the ending number of the counter
- **Number Prefix**: Enter text to appear before the number, if any, such as a dollar sign
- Number Suffix: Enter text to appear after the number, if any, such as a plus sign

#### Creative Elements - Elementor based PageBuilder

- Animation Duration: The time in milliseconds for the running animation to complete
- Title: Type the title that will appear below the number

### Style Tab

#### Number

- Text Color: Choose the color of the number text
- **Typography**: Set the typography options for the number text

#### Title

- Text Color: Choose the color of the title text
- **Typography**: Set the typography options for the title text

## Progress Bar Widget

This Widget allows you to add fully styled, animated progress bars to your page. Progress bars are usually great to engage users for fundraising campaigns or showing off a milestone your business achieved.

## **Content Tab**

- **Title**: Enter the title text that is displayed above the progress bar
- **Type**: Select a standard type, which sets the bar color (color can be changed under the Style tab). Choose from Default, Info, Success, Warning, or Danger
- **Percentage**: Set the completion percentage number
- **Display Percentage**: Show or hide the actual percentage number text at the end of the bar
- Inner Text: Enter the text to be displayed within the bar

## Style Tab

#### Progress Bar

- Bar Color: Change the color of the bar
- Bar Background Color: Choose the color of the background of the bar
- Inner Text Color: Choose the color of the text to be displayed within the bar

#### Title style

- **Text Color**: Choose the color of the title text that is displayed above the progress bar
- **Typography**: Set the typography options of the title text

## **Testimonial Widget**

This is a great Widget for promoting your services or products and adding social proof of the value you provide your customers.

## **Content Tab**

#### Testimonial

- **Content** Enter the text of the testimonial
- Add Image Upload the testimonial author's image
- Name Enter the testimonial author's name
- Job Enter the testimonial author's job title
- **Image Position** Set the image position, relative to the testimonial content. Options include: Aside or Top
- Alignment Align the testimonial to the left, right, or center

### Style Tab

#### Content

- **Content Color** Choose the color of the content.
- **Typography** Change the typography of the content.

#### Image

- Image Size Scale the image size up or down
- **Border Type** Select the type of border. Options include none, solid, double, dotted, dashed, or grooved
- Border Radius Set the border radius to control corner roundness

#### Name

- Text Color Choose the color of the name
- **Typography** Change the typography of the name

#### Job

- Text Color Choose the color of the job
- **Typography** Change the typography of the job

# Tabs Widget

The **Tabs Widget** allows you to divide your content into tabs.

## **Content Tab**

- Tabs Items: Enter a title and content for each tab
- Add Item: Click on the Add Item button to add another tab

## Style Tab

Tabs Style

- Border Width: Set the thickness of the border around the tabs
- Border Color: Choose a color for the border
- Background Color: Choose a background color for the tabs
- Title Color: Choose the color for the title of the tabs
- Active Color: Choose the color for the title of the tab that is currently selected
- **Typography**: Set the typography options for the title

### Tab Content

- Text Color: Choose the color of the content
- **Typography**: Set the typography options for the content

# Accordion Widget

The **Accordion Widget** is used to display text in a collapsed, condensed manner, letting you save space while still presenting an abundance of content.

With the *Accordion*, visitors can scan the item titles, and choose to expand an item only if it is of interest.

#### Creative Elements - Elementor based PageBuilder

A similar widget is the Toggle Widget, but there are two main differences between the **Accordion** widget and the **Toggle** widget:

- When a page is loaded, the first item of the Accordion widget is expanded, while all other items remain collapsed. With the Toggle widget, however, all items are collapsed when a page is first loaded.
- Only one item of an Accordion can be expanded at one time. As you expand another Accordion item, the previously opened item automatically collapses, looking similar to an accordion. With the Toggle widget, however, as many items as desired can be expanded at the same time.

## **Content Tab**

- Accordion Items: Enter a title and content for each accordion item
- Add Item: Click on this button to add another accordion item

## Style Tab

- Icon Alignment: Align the icon to the left or right of the title
- **Border Width**: Set the thickness of the border around the accordion and between each item
- **Border Color**: Choose the color of the border around the accordion and between each item
- Title Color: Choose the color of the non-active titles' text
- **Title Background**: Choose the color of the title's background
- Active Color: Choose the color of the active title's text
- **Typography**: Set the typography options for the titles
- **Content Background**: Choose the background color of the content
- **Content Color**: Choose the text color of the content
- **Typography**: Set the typography options for the content

# Toggle Widget

The **Toggle Widget** lets you create text boxes that are collapsed, so the visitor only sees the titles of each text box item. This lets you show your content in a condensed form, so visitors don't have to scroll through a long page and can sift through the titles easily.

#### Creative Elements - Elementor based PageBuilder

A similar widget is the *Accordion* widget, but there are two main differences between the Toggle widget and the Accordion widget.

- When a page is loaded, all Toggle widget items are collapsed. With the Accordion widget, however, the first item is expanded, while all other items remain collapsed.
- With the Toggle widget, as many items as desired can be expanded at the same time. With the Accordion widget, however, only one item can be expanded at one time. As you expand another Accordion item, the previously opened item automatically collapses, looking similar to an accordion

## **Content Tab**

- **Toggle Items**: Enter a title and content for each toggle item
- Add Item: Click on this button to add another toggle item

## Style Tab

- **Border Width**: Set the thickness of the border around the accordion and between each item
- **Border Color**: Choose the color of the border around the accordion and between each item
- **Title Background**: Choose the color of the title's background
- **Title Color**: Choose the color of the non-active titles' text
- Active Color: Choose the color of the active title's text
- **Typography**: Set the typography options for the titles
- **Content Background**: Choose the background color of the content
- **Content Color**: Choose the text color of the content
- **Typography**: Set the typography options for the content

# Social Icons Widget

The **Social Icons Widget** lets you add icon links to all your social media profiles. With this *Widget* you get total control over the appearance of your social icons.

## **Content Tab**

- Social Icons Click + ADD ITEM to add a Social network icon
- Shape Choose an Icon Shape from Rounded, Square or Circle
- Alignment Set the Icons Alignment

### Style Tab

- **Icon Color** Choose between Official Icon's Color, and Customize, where you can set a Primary and Secondary Colors.
- Icon Size Set the size of the icon.
- Icon Padding Sets the inner spacing of the icon.
- Icon Spacing Sets the spacing between icons.
- Border Type Set the Border Type, Border Width and Border Color.
- Border Radius Set a Border Radius

## Alert Widget

The Alert Widget allows you to display a colored alert box with many styles to draw the attention of your viewers for different purposes.

You can use this element to display dismissable special offers, GDPR and Privacy notifications like the ones you see on this page. It is appearing each time the user opens the page.

## **Content Tab**

- **Type**: Choose the type for the alert from Info, Success, Warning, Danger
- **Title & Description**: Insert the title and description of your Alert widget.
- **Dismiss Button**: Show or Hide dismiss button (X)

### **Style Tab**

Alert Type

- **Background Color**: Set the background color of the alert
- Border Color: Set the color of the alert border
- Left Border Width: Set the width of the alert left border

#### Title

- Text Color: Choose the color of the alert title
- **Typography**: Change the typography options for the alert title

### Description

- Text Color: Choose the color of the alert description
- **Typography**: Change the typography options for the alert description

## HTML Widget

Inside the **HTML Widget** you can embed HTML, CSS, and also include JS scripts. It's mostly recommanded for advanced users.

## Menu Anchor Widget

The Menu Anchor widget allows you to create a page with an internal smooth scrolling navigation.

(Note: The widget takes up no actual space and is invisible to the visitor)

- Drag the Menu Anchor widget to the top of the area you want the link to / scroll to
- Give the anchor a name. (ie: contact-us)
- Edit the menu or widget element that will be linking to your anchor
- Type '#' + the anchor name (ie: #contact-us) in the URL link field of the menu item or widget element. Please note The ID link ONLY accepts these chars: `A-Z, a-z, 0-9, \_ , -`

## Featured Products Widget

This widget helps you to display featured products in an attractive way on your website's page, and sort them using custom order. It's very similair like the PrestaShop default Featured Products module.

## **Content Tab**

- **Number of Products**: Set the number of products that you would like to display on the widget
- **Category ID**: Choose the category ID of the products that you would like to display on the widget (*default: 2 for "Home"*)
- **Display Randomly**: Set to Yes if you wish the products to be displayed randomly (*default: no*)

## Product Carousel Widget

This Widget displays products of your shop anywhere you like easily in an elegant and professional way using carousel slider that would make customers interested and increase sales.

## **Content Tab**

#### **Product Carousel**

- **Carousel Type**: Choose the listing type of the carousel from Popular Products, New Arrivals, Bestsellers, Recently Updated, Random Products
- **Product Limit**: Set the number of products that you would like to display on the widget

#### **Carousel Settings**

- **Slides to Show**: Select the number of slides to show at one time, from 1 to 10, available for desktop, tablet, and mobile devices
- Slides to Scroll: Set how many slides are scrolled per swipe
- Image Stretch: Select Yes or No
- Navigation: Choose to display navigation Arrows, Dots, Both or None

#### Carousel Settings > Additional Options

- **Pause on Hover**: Select whether or not to pause autoplay when a user interacts with the carousel. Yes or No
- Autoplay: Choose Yes or No to rotate slides automatically
- **Autoplay Speed**: Set the time it takes for the next slide to start rotating. This time is in milliseconds, so 1000 ms is equal to 1 second.
- Infinite Loop: Show carousel in a continuous loop, infinitely. Yes or No

#### Creative Elements - Elementor based PageBuilder

- Animation Speed: Set the speed of slide animation, in milliseconds
- **Direction**: Choose to have the slides rotate from left or right

## Style Tab

#### Navigation > Arrows

- Arrows Position: Set the position of the arrows inside or outside the slider
- Arrows Size: Set the exact size of the arrows
- Arrows Color: Set the color of the arrows
- Arrows Background: Set the background color of the arrows

#### Navigation > Dots

- **Dots Position**: Set the position of the dots inside or outside the slider
- Dots Size: Set the exact size of the dots
- Dots Color: Set the color of the dots

#### Image

- **Spacing**: Set the spacing between slides. Choose Default (20px) or Custom (This option is only available if a quantity greater than 1 is chosen for Slides to Show on the Content tab)
- **Border Type**: Set the type of border, choosing from None, Solid, Double, Dotted, Dashed, or Groove
- Border Radius: Set the border-radius, to control corner roundness

# Image Slider Widget

With this widget, you can define a set of images with titles and descriptions that will be displayed one after the other, in a sliding motion.

## **Content Tab**

#### **Image Slider**

• **Speed**: Set the time it takes for the next slide to start sliding. This time is in milliseconds, so 1000 ms is equal to 1 second.

- **Pause on Hover**: Select whether or not to pause autoplay when a user interacts with the carousel. Yes or No
- Loop forever: Show slider in a continuous loop, infinitely. Yes or No

#### Slides List > Items

- **Choose Image** You can choose an image from the media manager, or upload a new image.
- Image Alt Specifies an alternate text for the image
- **Title & Description** Add the title and description that will appear in the image box.
- Link Add the URL the box will link to.
- Enabled Set the state of the current slide, Yes or No

## **Email Subscription Widget**

With this Widget you can display the subscribe form of the PrestaShop default Newsletter Subscription module.

## **Content Tab**

- **Configure Module**: With this button you can open the Newsletter Subscription module's configuartions in a new tab.
- Input Placeholder: Enter any custom placeholder for the email input field
- Button Label: Enter the label of the submit button
- Button Spacing: The space between the email input and the submit button
- **Height**: Set the height of the form items
- Alignment: Align the form to the left, right, center or justified
- Icon: Select a FontAwesome icon to display on the button

## Style Tab

Input

- **Text Color**: Select the text color of the input field value
- Width: Set the width of the input field
- Alignment: Align the input field to the left, right or center
- **Typography**: Change the default typography options for the input field
- Background Color: Select the background color of the input field

#### Creative Elements - Elementor based PageBuilder

- Border Type: Select the type of border to use around the input field
- Border Width: Control the thickness of the border around the input field
- Border Color: Choose the border's color
- Border Radius: Set the border radius to control corner roundness
- Text Padding: Change the padding settings of the input field

#### Button

- Text Color: Select the color of the button's text
- **Typography**: Change the default typography options for the button
- Background Color: Select the background color of the button
- Border Type: Select the type of border to use around the button
- Border Radius: Set the border radius to control corner roundness
- Text Padding: Change the padding settings of the input field

#### **Button Hover**

- Text Color: Select the color of the button's text for Hover state
- Background Color: Select the button's background color for *Hover* state
- Animation: Choose a Hover Animation from the list

## Category Tree Links Widget

With this Widget you can select which category you want to highlight, how many subcategories you want to display, and how to sort categories.

## **Content Tab**

- **Category Root**: Select which category you want to display in the widget. (*The current category is the one the visitor is currently browsing*)
- **Maximum depth**: Set the maximum depth of category sublevels displayed in the widget (*0* = *infinite*)
- Sort: Choose from sort category By Position or By Name
- Sort Order: Choose from Ascending or Descending

# Module Widget

Select a module from the list what you want to display on this Widget. (Only those modules are available which implements the WidgetInterface class)